## How do I make my Club post public?

Last Modified on 02/05/2024 4:51 pm EST

Once your Club is set up and you have posted content, you may want to make some of those posts Public to show potential fans what they can expect as a new subscriber!

To make a post public on your Club, click on your Club tab, and then select the For Subs filter:

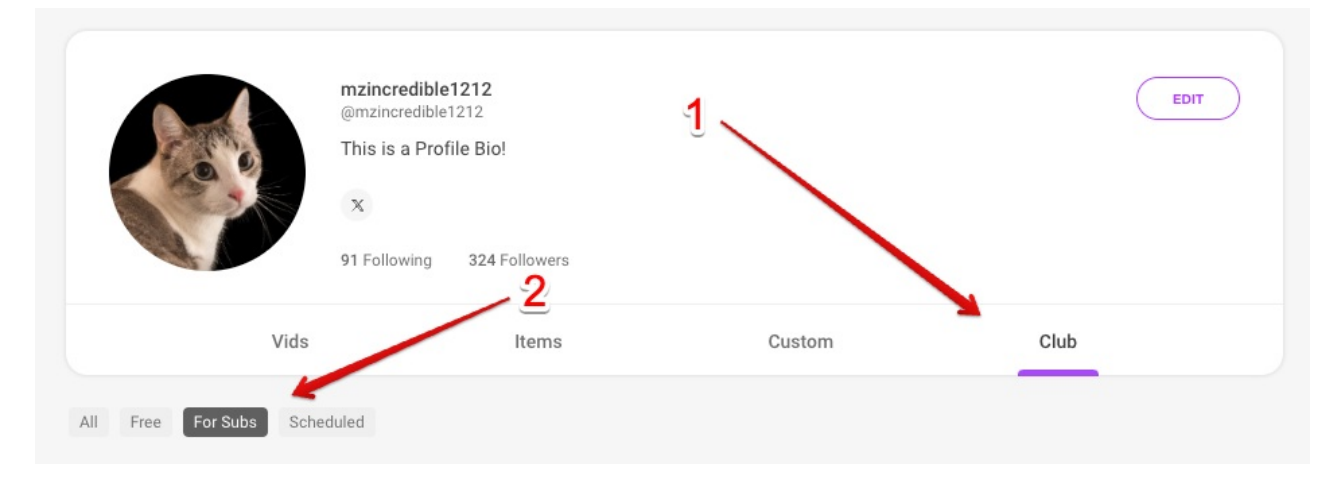

Next, find the post that you want to make public, click the 3 dots and select Set as Club Preview:

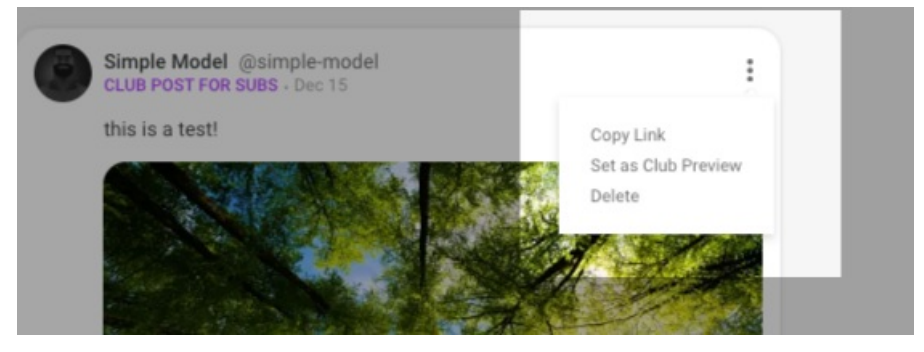

You will see an unlocked icon on the bottom left of public posts:

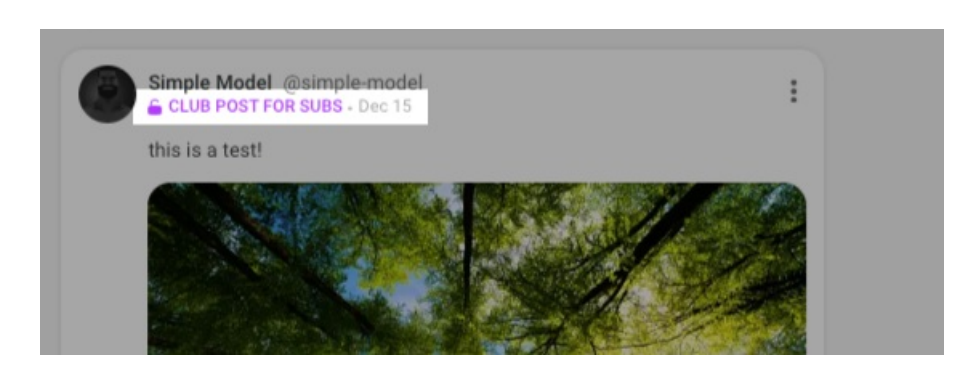

Alternatively, you can change a post back to Private for VIP Subscribers only by clicking the 3 dots and selecting Remove Club Preview.

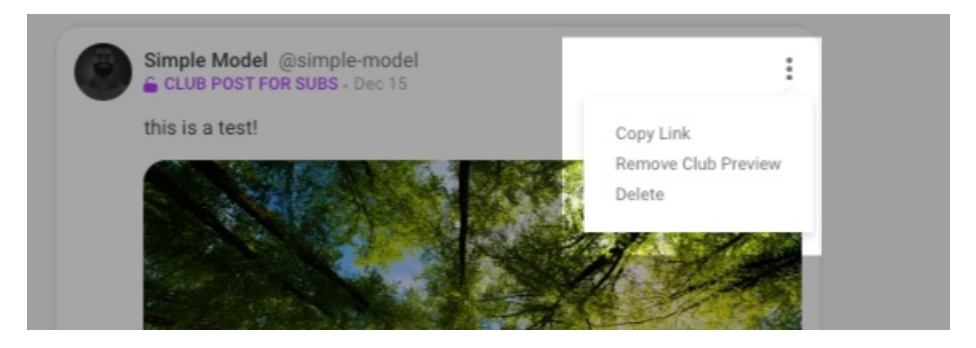

To learn how to schedule posts in your Club clickhere!

## **Club Upload Specs**

| Text                   | Pics                            | Vids                      |
|------------------------|---------------------------------|---------------------------|
| 5 Character Minimum    | 20MB Maximum File Size/each pic | 3GB Maximum File Size     |
| 1000 Character Maximum |                                 | 20 Minutes Maximum Length |

If you will be featuring a co-performer in any of Your Club content, you'll want to visit the articlehere!

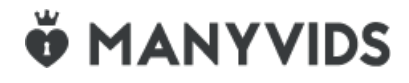